## Návod na stažení a instalci na macOS

- 1. Jste-li na svém počítači připojeni k internetu, stáhněte instalační program:
  - Stáhnout GlobalProtect
- 2. Ve složce Stažené soubory najděte staženou aplikaci a spusťte.

Tip: Nenajdete-li staženou aplikaci ve Stažených souborech, možná jste aplikaci uložili jinam.

3. Postupujte podle instrukcí na obrazovce, dokud se aplikace nanainstaluje:

| 💝 Instalace softwaru GlobalProtect                               |
|------------------------------------------------------------------|
| Vítá vás Instalátor softwaru GlobalProtect                       |
| Instalátor vás provede kroky nezbytnými k instalaci to softwaru. |
| Zpět                                                             |
|                                                                  |

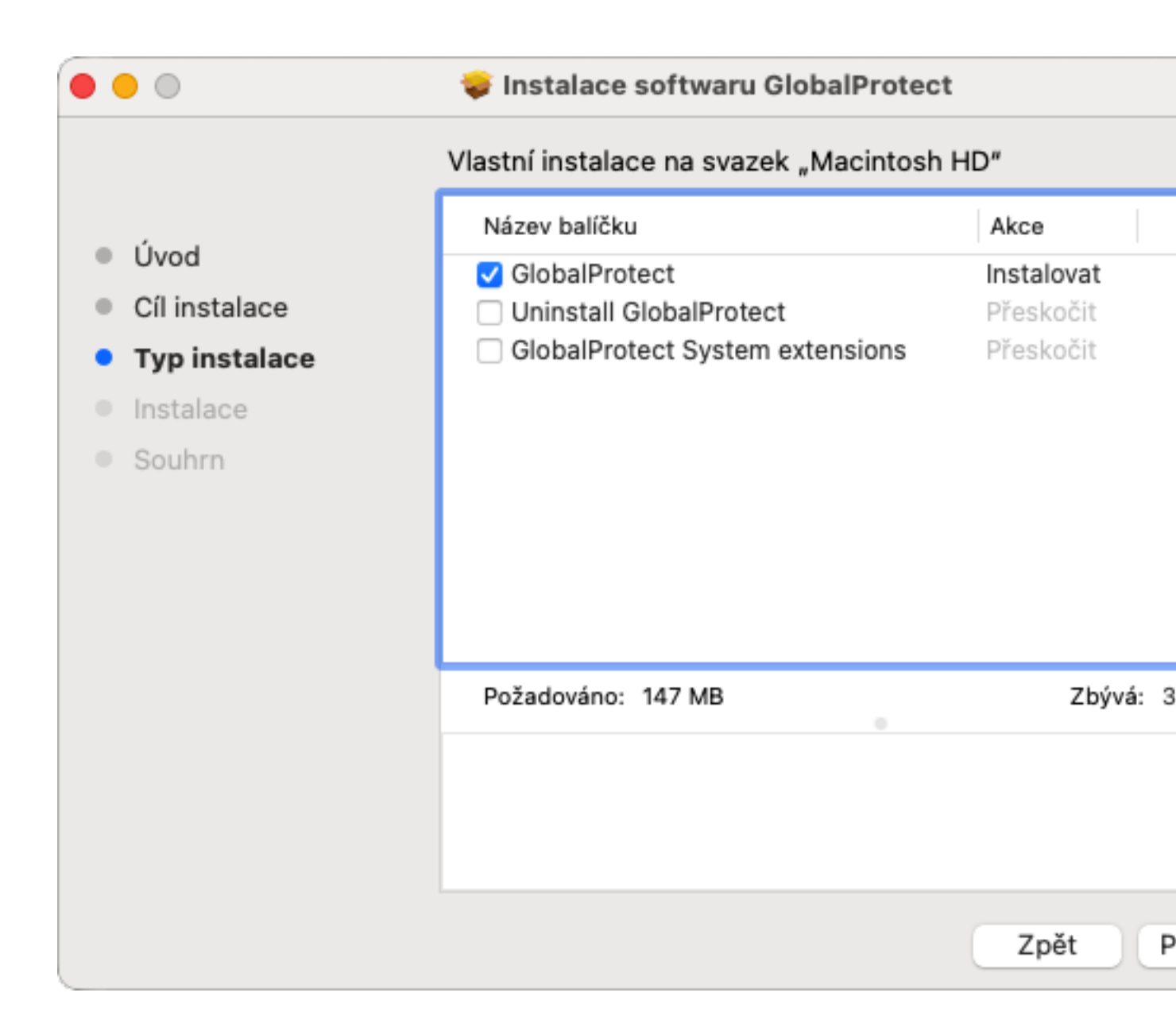

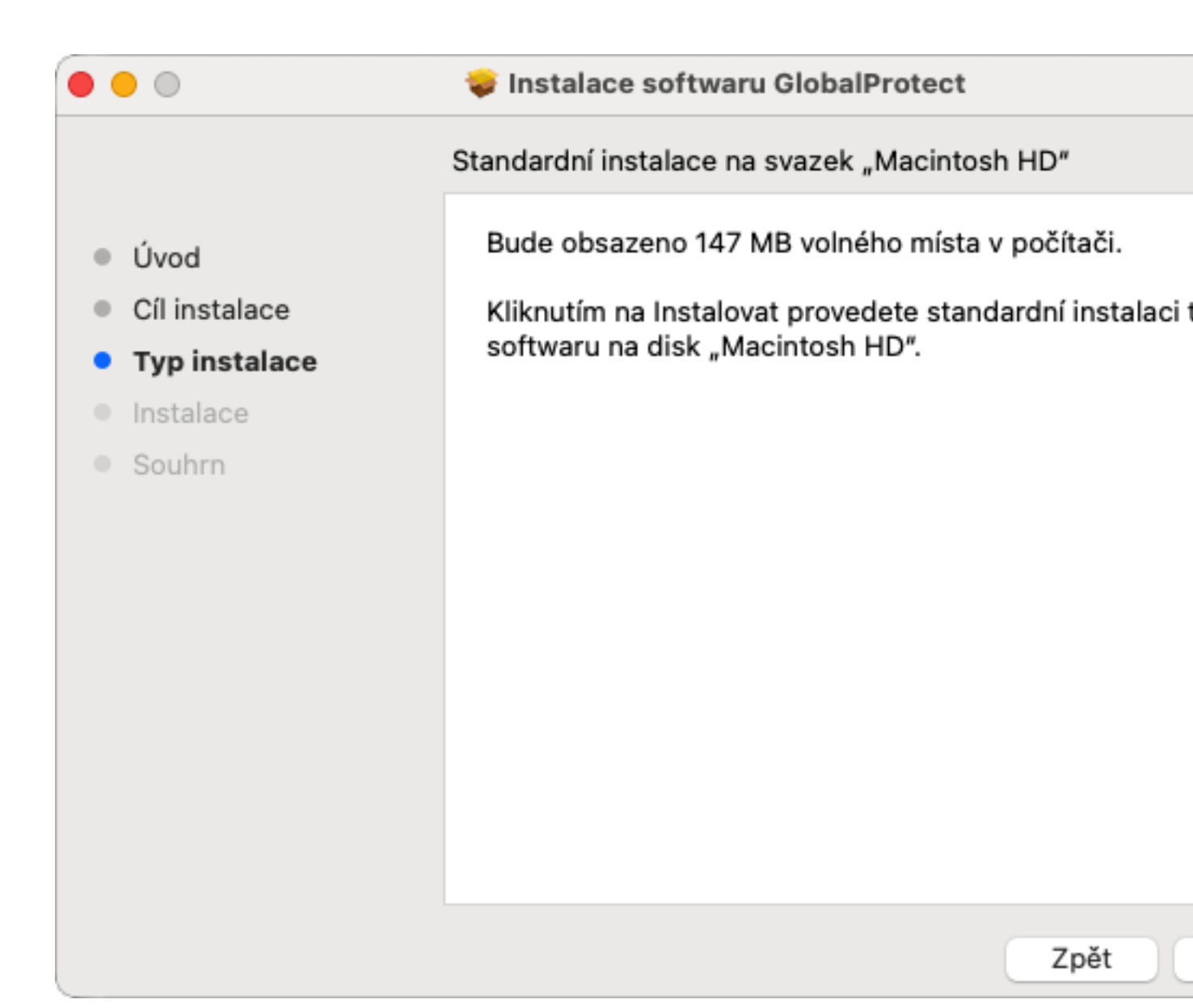

| 000                                                                                                    | Instalátor                                                                                                    |
|----------------------------------------------------------------------------------------------------|----------------------------------------------------------------------------------------------------|
| <ul> <li>Úvod</li> <li>Cíl instalace</li> <li>Typ instalace</li> <li>Instalace</li> <li>Souhrn</li> </ul> | Instalátor se pokouší nainstalovat<br>nový software.<br>Chcete-li tuto akci povolit, použijte Touch ID<br>nebo zadejte své heslo.<br>Zrušit Použít heslo |
|                                                                                                    | Příprava instalace                                                                                                    |
|                                                                                                    | Zpět                                                                                                    |

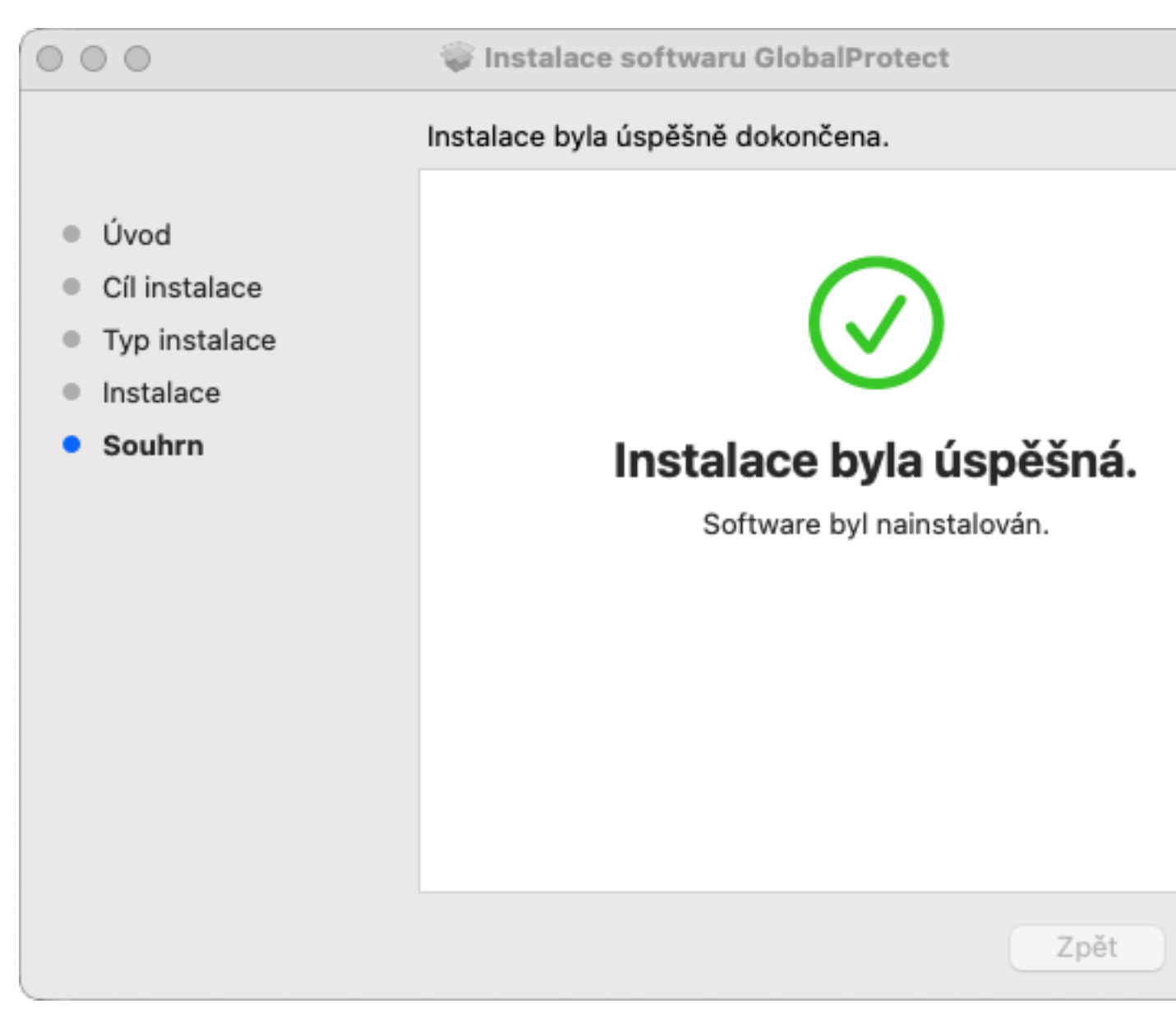

Pokračovat dle návodu na připojení